# **ABILITY LMS MANAGER USER GUIDE**

Updated 03/14/2022

## **TABLE OF CONTENTS**

| Ability LMS Basics                             | 1  |
|------------------------------------------------|----|
| My Team Members                                | 2  |
| View Team Members                              | 2  |
| Update Team Members                            | 2  |
| HR Team Members                                | 2  |
| Ad-hoc Team Members                            | 2  |
| Add or Remove Training Requirements            | 3  |
| Single Learner: Add or Remove Multiple Tracks  | 3  |
| Single Track: Add or Remove Multiple Learners  | 6  |
| Reports and Compliance Tracking                | 8  |
| Team Reports                                   | 8  |
| Check Team Compliance                          | 9  |
| Individual Learner Compliance                  | 11 |
| View a Learner's Track Status                  | 11 |
| View a Learner's Training History (Transcript) | 12 |
| View a Learner's Employment History            | 13 |
| Monday Morning Email Reports                   | 14 |

## **ABILITY LMS BASICS**

- Start at https://orrs.msu.edu/train
- Log in with your MSU NetID and password.
- For further assistance, email the Help Desk at <u>ORRS.train@msu.edu</u> or call 517-884-4600.

## **MY TEAM MEMBERS**

### View Team Members

From the main menu, select **Manager Menu > People**.

| HICHGAN STATE UNVERSITY<br>Ability Training Compliance |                                   |                                                     | Welcome FAQ Log o |
|--------------------------------------------------------|-----------------------------------|-----------------------------------------------------|-------------------|
| Home My Menu Extra Courses Manager Menu                |                                   |                                                     |                   |
| My Requirements Reports                                | My Transcript                     | រំងំ Manager                                        |                   |
| Human Research Protection 100% (HRPP/IRB) 100%         | 0 completions in the last 90 days | My Team Members<br>Assign Training Track<br>Reports |                   |
| Financial Conflict of Interest                         | A Review Expiring Training        |                                                     |                   |

The people on your team will appear on the People window. Note the **Report Type** column, which indicates the source of each team member's assignment to your team.

- HR indicates that you are this employee's supervisor of record in MSU HR (EBS).
- A (ad-hoc) indicates that this employee was manually added to your training team. Ad-hoc teams indicate supervisory relationships not represented in MSU HR (e.g., research groups, volunteers).

| Ability T   | N STATE UNIVERSITY       | nce               |                                                                                                    |                                                                                            |                                                          |                                                 | Welcome Man     | ager Dei<br>Log o |
|-------------|--------------------------|-------------------|----------------------------------------------------------------------------------------------------|--------------------------------------------------------------------------------------------|----------------------------------------------------------|-------------------------------------------------|-----------------|-------------------|
|             | Home My Menu             | Extra Courses     | Manager Menu                                                                                          |                                                                                            |                                                          |                                                 |                 |                   |
| Click learn | ner name to review trail | ning assignments. |                                                                                                    |                                                                                            |                                                          |                                                 |                 |                   |
| T T I       | Add filter • Search      |                   | Go Reset 🖶 🏠                                                                                          |                                                                                            |                                                          |                                                 |                 |                   |
| Learner ID  | Learner Name Full        | Learner Name      | Department                                                                                            | _ little                                                                                   | Location Name                                            | Manager Name Reverse                            | Report Type     | Action            |
|             | Y                        | $\nabla$          |                                                                                                    |                                                                                            |                                                          |                                                 | the second star |                   |
|             | Peter                    | Peter             | PHYSICAL MEDICINE AND REHABILITATION                                                                  | Assistant Professor-FixedTerm                                                              | Osteopathic Medicine                                     | Demo, Manager                                   | A               | 0                 |
|             | Peter Cheryl             | Peter<br>Cheryl   | PHYSICAL MEDICINE AND REHABILITATION<br>FAMILY MEDICINE, DEPARTMENT OF                                | Assistant Professor-FixedTerm<br>Instructor-Fixed Term                                     | U<br>Osteopathic Medicine<br>Human Medicine              | Demo, Manager<br>Demo, Manager                  | A               | 8                 |
|             | Peter<br>Cheryl<br>Julio | Peter<br>Cheryl   | PHYSICAL MEDICINE AND REHABILITATION<br>FAMILY MEDICINE, DEPARTMENT OF<br>INSTITUTE FOR GLOBAL HEALTH | Assistant Professor-FixedTerm<br>Instructor-Fixed Term<br>Specialist - Outreach-Continuing | Osteopathic Medicine<br>Human Medicine<br>Honors College | Demo, Manager<br>Demo, Manager<br>Demo, Manager | A<br>HR<br>A    | 0<br>0<br>0       |

### Update Team Members

From the main menu, select **Manager > People**. Check the **Report Type** column to determine the source of each team member assignment.

### HR Team Members

HR team members are updated daily via Ability's EBS feed. To remove an HR team member, request that your unit HR Administrator update EBS (either terminate the position or update the supervisor of the employee). New hires will be added to your training team automatically.

### Ad-hoc Team Members

To add or remove ad-hoc team members, contact the help desk at ORRS.train@msu.edu.

## ADD OR REMOVE TRAINING REQUIREMENTS

### Single Learner: Add or Remove Multiple Tracks

From the main menu, select **Manager Menu > People**.

| bility Training Complian                                                                                                    | ice  |                                                 |                                                             |                                                     | Welcome FAQ |
|----------------------------------------------------------------------------------------------------|------|-------------------------------------------------|-------------------------------------------------------------|-----------------------------------------------------|-------------|
| Home My Menu Extra Courses Manager Menu<br>People M<br>Learning Incontinger Menu<br>People M<br>Learning Incontinger<br>Reports No online enrollments<br>No online enrollments |      |                                                 |                                                             |                                                     |             |
| 🖞 My Requireme                                                                                                    | nts  | People In<br>Learning track transger<br>Reports | 🗐 My Transcript                                             | <b>ាំំំ</b> Manager                                 |             |
| Human Research Protection<br>(HRPP/IRB)                                                                                                    | 100% | No online enrollments                           | 0 completions in the last 90 days                           | My Team Members<br>Assign Training Track<br>Renorts |             |
| Financial Conflict of Interest                                                                                                    | 100% |                                                 | اه Review Completed Training<br>اه Review Expiring Training |                                                     |             |

Click the name of a learner.

| enu Extra Courses<br>v training assignments. | Manager Menu                                           | _                                                                                                    |                                                                                                    |                                                                                                    |                                                                                                    |                                                                                                    |
|----------------------------------------------|--------------------------------------------------------|----------------------------------------------------------------------------------------------------|----------------------------------------------------------------------------------------------------|----------------------------------------------------------------------------------------------------|----------------------------------------------------------------------------------------------------|----------------------------------------------------------------------------------------------------|
| v training assignments.                      | Go. Reset 🖨 🏠                                          |                                                                                                    |                                                                                                    |                                                                                                    |                                                                                                    |                                                                                                    |
| rch:                                         | Go Reset 🕀 🏠                                           |                                                                                                    |                                                                                                    |                                                                                                    |                                                                                                    |                                                                                                    |
|                                              |                                                        |                                                                                                    |                                                                                                    |                                                                                                    |                                                                                                    |                                                                                                    |
| full                                         | ▼ Department                                           | Title                                                                                                    | Location Name                                                                                                    | Manager Name Reverse                                                                                                    | Report Type                                                                                                    | Actio                                                                                                    |
| Peter                                        | PHYSICAL MEDICINE AND REHABILITATION                   | Assistant Professor-FixedTerm                                                                                                    | Osteopathic Medicine                                                                                                    | Demo, Manager                                                                                                    | HR                                                                                                    | 8                                                                                                    |
| Cheryl                                       | FAMILY MEDICINE, DEPARTMENT OF                         | Instructor-Fixed Term                                                                                                    | Human Medicine                                                                                                    | Demo, Manager                                                                                                    | HR                                                                                                    | 0                                                                                                    |
| Julio                                        | INSTITUTE FOR GLOBAL HEALTH                            | Specialist - Outreach-Continuing                                                                                                    | Honors College                                                                                                    | Demo, Manager                                                                                                    | HR                                                                                                    | 0                                                                                                    |
| Kathrine                                     | SURGERY                                                | INSTRUCTOR/RESIDENT                                                                                                    | Nursing                                                                                                    | Demo, Manager                                                                                                    | HR                                                                                                    | 0                                                                                                    |
|                                              | Uli Learner Name<br>Peter<br>Chery<br>Julio<br>Kathrne | Perantment         Department           Deter         PHYSICAL MEDICINE AND REHABILITATION           Cheryi         FAMILY MEDICINE, DEPARTMENT OF           Jubio         INSTITUTE FOR GLOBAL HEALTH           Kathrine         SURGERY | Participation         Perpartment         Title           Peter         PHYSICAL MEDICINE AND REHABILITATION         Assistant Professor-FixedTerm           Cheryl         FAMILY MEDICINE, DEPARTMENT OF         Instructor-Fixed Term           Julio         INSTITUTE FOR GLOBAL HEALTH         Specialet - Outrach-Continuing           kattime         SURGERY         INSTRUCTOR/RESIDENT | Put         Department         Title         Location Name           Deter         PHYSICAL MEDICINE AND REHABILITATION         Assistant Professor-EvedTerm         Oscipatric Medicine           Object         FAMILY MEDICINE, DEPARTMENT OF         Instructor-FixedTerm         Human Medicine           Julio         INSTITUTE FOR GLOBAL HEALTH         Specialis - Outroach-Continuing         Honos College           Kathrine         SURGERY         INSTRUCTOR/RESIDENT         Nursing | Partner         Pepartment         TBe         Location.Name         Manager Name Reverse           Deter         PHYSICAL MEDICINE AND REHABILITATION         Assistant Professor-FixedTerm         Osteopatric Medicine         Demo, Manager           Objecty         FAMILY MEDICINE, DEPARTMENT OF         Instructor-FixedTerm         Human Medicine         Demo, Manager           Julio         INSTITUTE FOR GLOBAL HEALTH         SpecialsIOutreach-Continuing         Honors College         Demo, Manager           Kathrine         SURGERY         INSTRUCTOR/RESIDENT         Nursing         Demo, Manager | Puter         Department         Title         Location Name         Manager Name Reverse         Report Type           Deter         PHYSICAL MEDICINE AND REHABILITATION         Assistant Professor-FixedTerm         Obsepatrix Medicine         Demo, Manager         HR           Location Name         Julio         INSTITUTE FOR GLOBAL HEALTH         Specialric Ontench Continuing         Homs College         Demo, Manager         HR           Lulio         INSTITUTE FOR GLOBAL HEALTH         Specialric Ontench Continuing         Homs College         Demo, Manager         HR           Listmene         SURGERY         INSTRUCTOR/RESIDENT         Nursing         Demo, Manager         HR |

Click on the **Track Status** tab. To assign tracks to this learner, click the green plus sign. To remove tracks from this learner, click on the red X.

|                      | Learner Employment History Track Status     |                                               |          |               |             |                 |        |  |  |
|----------------------|---------------------------------------------|-----------------------------------------------|----------|---------------|-------------|-----------------|--------|--|--|
| Click here           | Current Training Requirements               |                                               |          |               |             |                 |        |  |  |
| to add<br>learner to | Click here                                  |                                               |          |               |             |                 |        |  |  |
| track                | Click + icon. to remove ent. Rem<br>learner | nove ent. Remove on the Track manager screen. |          |               |             |                 |        |  |  |
|                      | Group Activity Ty from a                    | Title                                         | Required | Course Status | Status Date | Expiration Date | Action |  |  |
|                      | O Bloodborne track mplete                   |                                               |          |               |             |                 |        |  |  |
|                      | Course                                      | Bloodborne Pathogen Refresher                 | Yes      | Finished      | 02/07/2019  | 02/07/2020      |        |  |  |
|                      | Course                                      | Medical Waste Management                      | Yes      | Finished      | 02/07/2019  | 02/07/2020      |        |  |  |
|                      | Tuberculosis Complete                       |                                               |          |               |             |                 |        |  |  |
|                      | Course                                      | Tuberculosis Awareness                        | Yes      | Finished      | 03/11/2019  | 03/10/2020      |        |  |  |
|                      | O Fraud Awareness-Staff Complete            |                                               |          |               |             |                 |        |  |  |
|                      | Course                                      | Fraud Awareness for HealthTeam Staff          | Yes      | Finished      | 02/07/2019  | 02/07/2020      |        |  |  |
|                      | O HIPAA Complete                            |                                               |          |               |             |                 |        |  |  |
|                      | Course                                      | HIPAA Privacy Overview                        | Yes      | Finished      | 02/07/2019  | 02/07/2020      |        |  |  |

### When adding a track:

Click Next.

|                                                    | Add Compliance Learning Track                                                                                                    |
|----------------------------------------------------|----------------------------------------------------------------------------------------------------|
| Assign a Compliance Le<br>Compliance Track' is alr | earning Track — a named collection of courses — to the selected Learner. The 'Add eady' selected. Press <b>NEXT</b> to continue. |
|                                                    |                                                                                                    |
|                                                    | Add Compliance Track                                                                                                    |
|                                                    | Reset Next                                                                                                    |
|                                                    |                                                                                                    |

Select the Learning Track(s) to be assigned, then click the Next button.

**TIP:** If the desired learning track(s) are not appearing on the Learning Tracks list, the Learning Tracks may already be assigned to the Learner.

| or-1                  |                                                                                                    |
|-----------------------|----------------------------------------------------------------------------------------------------|
| Dick a Compliance Lea | ming Track the below to assign.<br>Jiance Learning Tracks by holding the CTRL key down and clicking on each targel                                                                                  |
| earning Track.        |                                                                                                    |
| When ready, click NEX | f to continue.                                                                                                    |
| Learning Tracks       | Medical Resident (non-MSU)<br>Nested Track Test<br>NiH GCP Social Behavioral Modules<br>Police Officer<br>Safety Track (Initial w due date, refresher<br>Safety Track Back Refresher (1 course 36 - |
|                       | Back Reset Next                                                                                                    |
|                       |                                                                                                    |

Click Next.

| Click NEXT to continue. | r date is today. Change the date, if necessaly.                             |
|-------------------------|-----------------------------------------------------------------------------|
| Learning Tracks         | 1. I-9 test (I-9 test)<br>2. Safety Track (2 tracks) (ST2itr)<br>09/27/2018 |
|                         | Back Reset Next                                                             |
|                         |                                                                             |

Click Close Window.

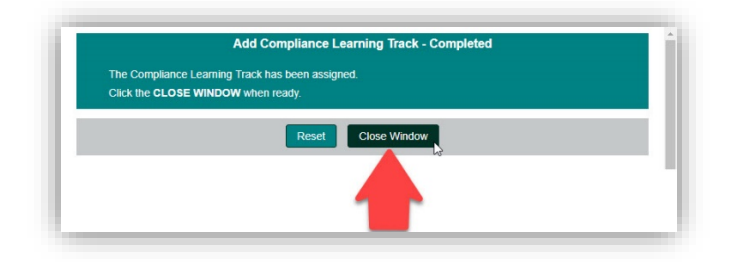

**TIP:** After assigning learning tracks, a learner's status (complete/incomplete) may take up ten minutes to update.

### When removing a track:

Click on the learning tracks to be removed (hold down the Control key to select multiple tracks). Click Next.

| ł                                                                           |                                                                                                    |    |
|-----------------------------------------------------------------------------|----------------------------------------------------------------------------------------------------|----|
|                                                                             | Remove Training Requirements - Step                                                                          | L. |
| his wizard will remove<br>o use, select one or mo<br>lick Next to proceed w | selected Learning Tracks from the Learner.<br>re Learning Tracks from the list box below.<br>In the removal. |    |
| *Tracks to remove                                                           | Bloodborne Pathogen<br>Fraud Awareness-Staff<br>HIPAA<br>Tuberculoss                                         |    |
|                                                                             |                                                                                                    |    |

Click Close Window.

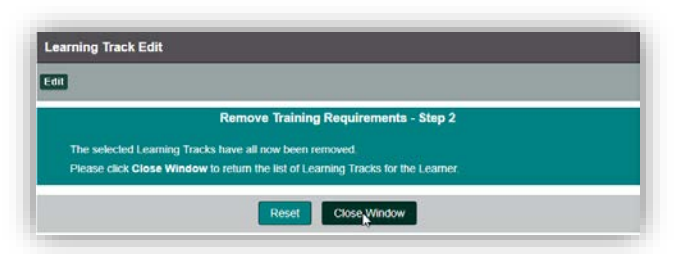

## Single Track: Add or Remove Multiple Learners

From the main menu, select Manager Menu > Learning Track Manager.

| bility Training Compli | 2000      |                        |                                                       |                   | FAQ Lo |
|------------------------|-----------|------------------------|-------------------------------------------------------|-------------------|--------|
| bility fraining Compli | ance      |                        |                                                       |                   |        |
| Hanna Mu Manu          | Esta Ca   | Manage                 |                                                       |                   |        |
| Home My Menu           | Extra Col | urses Manager Menu     |                                                       |                   |        |
|                        |           | People                 |                                                       |                   |        |
| Mv Required T          | raining   | Reports                | My Transcript                                         | 🖓 Manager         |        |
|                        |           | Learning Track Manager |                                                       |                   |        |
| Radiation Training PKB | 0%        | 2 online enrollments   | 2 completions in the last 90 days                     | My Team Members   |        |
| Biological Safety      | 0%        |                        |                                                       | Reports           |        |
| Fork Truck Operator    | 0%        |                        | Review Completed Training<br>Review Expiring Training | Assigned training |        |
|                        | 0%        |                        |                                                       |                   |        |

#### Select a learning track.

| MICHIGA    | IN STATE UNIVERSITY<br>Training Con<br>ack Manager | npliance                        |                                 |                                                                   |                                                                                                    | Welcome                                                                                                   | Manager<br>AQ | r Der<br>Lag ou |
|------------|----------------------------------------------------|---------------------------------|---------------------------------|-------------------------------------------------------------------|----------------------------------------------------------------------------------------------------|----------------------------------------------------------------------------------------------------|---------------|-----------------|
|            | Home My M                                          | Menu Extra Courses Ma           | anager Menu                     |                                                                   |                                                                                                    |                                                                                                    |               |                 |
| Click trac | k name to add/re                                   | move person/s from that track   |                                 |                                                                   |                                                                                                    |                                                                                                    |               |                 |
| Search:    |                                                    | Go Reset 🖶 🟠                    |                                 |                                                                   |                                                                                                    |                                                                                                    |               |                 |
| Catalog ID | Catalog Type Nam                                   | e Learning Track Name           | Description                     |                                                                   |                                                                                                    |                                                                                                    | Status        | Actio           |
| PKBRD      | Learning Track                                     | Radiation Training PKB          | Here is an ex                   | ample of a Learning Track desc                                    | cription added in the associated properties. Enter the                                                                | he details, and then save the changes.                                                                    | Active        | 8               |
| ACLA       | Learning Track                                     | Certified LMS Administrator     |                                 |                                                                   | _                                                                                                    |                                                                                                    | Active        | 8               |
| BSF        | Learning Track                                     | Biological Safety               |                                 |                                                                   |                                                                                                    |                                                                                                    | Active        | 6               |
| BSS        | Learning Track                                     | Biological Substance Shipping   |                                 |                                                                   | Select a Learning                                                                                                    |                                                                                                    | Active        | 6               |
| CEM        | Learning Track                                     | Chemical Safety for Researchers | Testing descr                   | iption                                                            | Track by clicking on                                                                                                  |                                                                                                    | Active        | 6               |
| CHIHWR     | Learning Track                                     | Chemical Hygiene & Hazardous W  | Vaste                           |                                                                   | its name.                                                                                                    |                                                                                                    | Active        | 6               |
| HS-RES     | Learning Track                                     | Medical Resident (non-MSU)      |                                 |                                                                   |                                                                                                    |                                                                                                    | Active        | 6               |
| TO         | Learning Track                                     | Fork Truck Operator             |                                 |                                                                   |                                                                                                    |                                                                                                    | Active        | E               |
| GCP        | Learning Track                                     | CITI GCP modules                | This course in<br>system. Indiv | s provided by CITI Programs wh<br>idual modules are automatically | hich requires login at <u>http://ora.msu.edu/train/citi.ht</u><br>y imported upon completion of the entire CITI cours | m] where you will also find instructions to register and complete the specific group in that<br>se/group. | Active        | 6               |
| GCP1       | Learning Track                                     | NIH GCP Social Behavioral Modul | les                             |                                                                   |                                                                                                    |                                                                                                    | Active        | E               |
| HT-1       | Learning Track                                     | Demo track                      | 1 Course that                   | t is repeated each year (each 4                                   | days)                                                                                                    |                                                                                                    | Active        | 6               |
| -9 test    | Learning Track                                     | I-9 test                        |                                 |                                                                   |                                                                                                    |                                                                                                    | Active        | E               |
| RB         | Learning Track                                     | Human Research Protection Track | 5                               |                                                                   |                                                                                                    |                                                                                                    | Active        | E               |
| ISU GCP    | Learning Track                                     | Good Clinical Practice (GCP)    | 2 options - In weekly.          | mediately launch the 10 NIH G                                     | CP modules or Login to CITI Programs.org to add                                                                       | and complete all the GCP modules there. Completion records from CITI are imported                         | Active        | e               |
| ISUPD      | Learning Track                                     | Police Officer                  | MSU Police of                   | micer annual training requireme                                   | ents.                                                                                                    |                                                                                                    | Active        | E               |
| CAD        | Learning Track                                     | Nested Track Test               |                                 |                                                                   |                                                                                                    |                                                                                                    | Active        | E               |
| SD         | Learning Track                                     | Toll                            |                                 |                                                                   |                                                                                                    |                                                                                                    | Active        | 6               |

On the People tab, to add learners to this learning track, click the green plus sign. To remove learners from this learning track, click on the person icon with the red X on it:

|          | Ability Training Complia                              | INCE<br>gned to the Track                                                                                     |              |                                   |
|----------|-------------------------------------------------------|----------------------------------------------------------------------------------------------------|--------------|-----------------------------------|
|          | Menu                                                  | Extra Courses Manager Dashboard                                                                               | Manager Menu |                                   |
| To add   | To<br>remove<br>learners MSU/Lea                      | Catalog ID EHS-T-1448<br>Catalog Type Name Learning Track<br>arnerWeb_PTM.php?ActionID=Assign&GroupID=EHS-T-1 | 448          | Catalog Name Biosafety Principles |
| learners | Properties C ssignmen<br>People / signed to the Track | nt Criteria Qualifying Catalog Group Documents Catalog                                                        | Audit        |                                   |
|          | 🕂 🎗 🎗 🎗 Search:                                       | Go Reset 🔀 Edit                                                                                               |              |                                   |

You will see either the "Assign People to Track" window (if adding learners to the track) or the "Catalog/Learner Delete Wizard" (if removing learners from the track).

Search for the desired learners by name or NetID. Once found, click the learners in the Search results pane, and use the double arrow buttons to move them to the Selected pane, or move them out if accidentally selected.

| arner ID<br>arner Name Reverse  |                                                                                                    | Search results (4) Peter Cheryt                   | Selected                                         |  |
|---------------------------------|----------------------------------------------------------------------------------------------------|---------------------------------------------------|--------------------------------------------------|--|
| cord Status ID<br>amer Title ID | Active     Inactive     Any                                                                                           | Kathrine                                          | To move<br>users into<br>the<br>Selected<br>pane |  |
| amer Department ID              | Any<br>AL GLOBAL STUDIES PROGRAM<br>FAMILY MEDICINE, DEPARTMENT OF<br>PHYSICAL MEDICINE AND REHABILITATIOI<br>SURGERY | Select<br>users to<br>be added<br>to the<br>track |                                                  |  |
| amer Location Key               | Any +<br>Honors College<br>Human Medicine<br>Nursing<br>Osteopathic Medicine                                          |                                                   |                                                  |  |

Confirm the correct learners have been selected and click Next. On the next window, confirm the learners who will be added to or removed from the learning track. Click Next.

**TIP:** After assigning learning tracks, a learner's status (complete/incomplete) may take up ten minutes to update.

## **REPORTS AND COMPLIANCE TRACKING**

## Team Reports

From the main menu, select Manager Menu > Reports.

| MICHIGAN STATE UNIVERSITY                                          | ance           |                                                                   |                                                                                            |                                                                           | Welcome Manager D<br>FAQ Log |
|--------------------------------------------------------------------|----------------|-------------------------------------------------------------------|--------------------------------------------------------------------------------------------|---------------------------------------------------------------------------|------------------------------|
| Home My Menu                                                       | Extra Cou      | urses Manager Menu<br>People<br>Reports<br>Learning Track Manager | B My Transcript                                                                            | ាំង Manager                                                               |                              |
| Radiation Training PKB<br>Biological Safety<br>Fork Truck Operator | 0%<br>0%<br>0% | 2 online enrollments Click to see enrollments.                    | 2 completions in the last 90 days<br>Review Completed Training<br>Review Expiring Training | My Team Members<br>Assign Training Track<br>Reports<br>Review All Reports |                              |

Two types of standard reports are available. **Track reports** include learning tracks assigned to your team members, including each learner's current status. Choose to summarize by:

- track name select Learning Track Status By Track
- learner name select Learning Track Status By Learner

History reports include complete history (all transcripts) completed by your team members. Choose to summarize by:

- course name select Training History By Course
- learner name select Training History By Learner

| E MORGAN SME UNIZESITY<br>bbility Training Compliance<br>ssets                                                                                  |                                                                    |                                            | Vielcome Manager De<br>FAQ Log o |
|----------------------------------------------------------------------------------------------------|--------------------------------------------------------------------|--------------------------------------------|----------------------------------|
| Home My Menu Extra Courses Manager Menu                                                                                                    |                                                                    |                                            |                                  |
| Reports - Click on name to start report process.                                                                                                |                                                                    |                                            |                                  |
| 88                                                                                                    |                                                                    |                                            |                                  |
|                                                                                                    |                                                                    |                                            |                                  |
| aport Nama                                                                                                    | Category                                                           | Option.KD                                  | Action                           |
| egoort Nome<br>earring Track States By Track                                                                                                    | Category<br>Learning Trades                                        | Cetton IC<br>LTST                          | Action                           |
| nglord kome<br>externog Track Status D'e Track<br>externog Track Status D'e Learner                                                             | Citinginy<br>Learning Tracks<br>Learning Tracks                    | Cetter IC<br>LTST<br>LTSK                  |                                  |
| agoot kanne<br>exempo Track Statis Br. Track<br>exempo Track Statis Br. Learner<br>rannog Lisbor LD, Learner                                    | Clangery<br>Learning Tracks<br>Learning Tracks<br>People           | Option.CO<br>LTST<br>LTSL<br>TTL           | Action<br>C<br>C<br>C            |
| eport kanne<br>exterior Track Status Br. Track<br>exterior Track Status Br. Learner<br>Inning Hather, Sp. Learner<br>Inning Hather, Sp. Learner | Canopary<br>Learning Trados<br>Learning Trados<br>Pregar<br>Costre | Distros ID<br>L'EST<br>L'ESL<br>TTL<br>TTC | action<br>G<br>G<br>G<br>G       |

Managers can filter reports further using the filter buttons available under the report title.

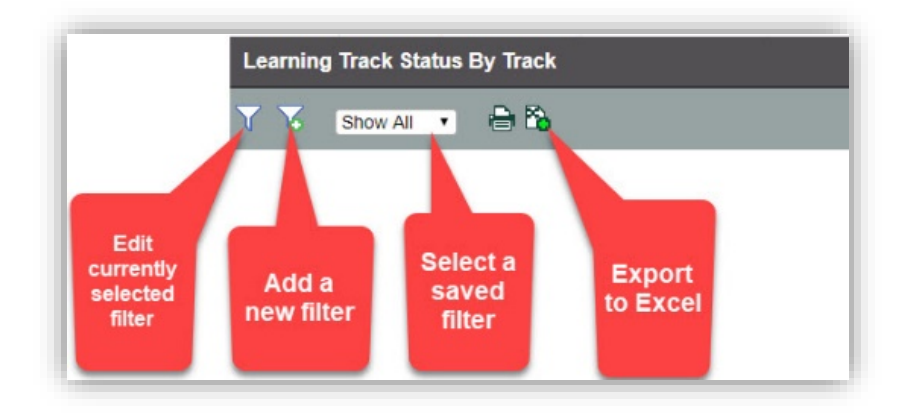

### Check Team Compliance

From the main menu, select Manager Menu > Reports > Learning Track Status By Learner.

| Hor                 | My Menu          | Extra Courses   | Manager Menu           |                 |           |          |
|---------------------|------------------|-----------------|------------------------|-----------------|-----------|----------|
| Reports - Click     | on name to start | report process. | People                 |                 |           |          |
| e %                 |                  |                 | Learning Track Manager |                 |           |          |
|                     |                  |                 | Reports                |                 |           |          |
| Report Name         |                  |                 |                        | Category        | Option ID | Action   |
| earning Track Sta   | us By Track      |                 |                        | Learning Tracks | LTST      |          |
| earning Track Sta   | us By Learner    |                 |                        | Learning Tracks | LTSL      |          |
| Training History by | Learner          |                 |                        | People          | TTL       | <u>a</u> |
| Training History by | Course           |                 |                        | Course          | TTC       | ര        |

Ensure that the assigned learning tracks are appropriate for each team member. Assigned learning tracks represent current training requirements based on job duties or course work.

- To update training requirements, see Add or Remove Training Requirements (Learning Tracks).
- To update your team members, see <u>My Team Members</u>.

| Learning Track Sta | atus By Learner                      |          |                     |                      |                   |
|--------------------|--------------------------------------|----------|---------------------|----------------------|-------------------|
| V V Show All       | • 🔒 🗞                                |          |                     |                      |                   |
| Track ID           | Track Name                           | Status   | Track Date Assigned | Track Date Completed | Courses Completed |
| Learner's Name (N  | NetID)                               |          |                     |                      |                   |
| HRPP-T-1221        | Human Research Protection (HRPP/IRB) | Complete | 12/01/2018          | 12/30/2015           | 2/2               |
| Learner's Name (M  | NetID)                               |          |                     |                      |                   |
| EHS-T-1449         | Bloodborne Pathogen                  | Complete | 12/01/2018          | 11/14/2018           | 2/2               |
| HT-T-1441          | Fraud Awareness-Staff                | Complete | 12/01/2018          | 10/04/2018           | 1/1               |
| HT-T-1681          | HIPAA                                | Complete | 12/01/2018          | 10/04/2018           | 1/1               |
| HRPP-T-1221        | Human Research Protection (HRPP/IRB) | Complete | 12/01/2018          | 01/09/2018           | 2/2               |
| Learner's Name (M  | NetID)                               |          |                     |                      |                   |
| RCR-T-1081         | Financial Conflict of Interest       | Complete | 12/01/2018          | 07/28/2016           | 1/1               |
| HT-T-1447          | Fraud Awareness-Provider             | Complete | 12/01/2018          | 02/07/2019           | 1/1               |
| HRPP-T-1641        | GCP                                  | Complete | 12/04/2018          | 07/29/2016           | 1/3               |
| HT-T-1681          | HIPAA                                | Complete | 12/01/2018          | 02/07/2019           | 1/1               |
| HRPP-T-1221        | Human Research Protection (HRPP/IRB) | Complete | 12/01/2018          | 07/21/2016           | 2/2               |
| Learner's Name (N  | etID)                                |          |                     |                      |                   |
| EHS-T-1442         | Biological Substance Shipping        | Complete | 12/01/2018          | 02/13/2018           | 1/1               |
| EHS-T-1449         | Bloodborne Pathogen                  | Complete | 12/01/2018          | 01/21/2019           | 2/2               |
| HT-T-1447          | Fraud Awareness-Provider             | Complete | 12/01/2018          | 01/21/2019           | 1/1               |
| HT-T-1681          | HIPAA                                | Complete | 12/01/2018          | 01/21/2019           | 1/1               |
| HRPP-T-1221        | Human Research Protection (HRPP/IRB) | Complete | 12/01/2018          | 03/29/2016           | 2/2               |
| EHS-T-2003         | Tuberculosis                         | Complete | 01/27/2019          | 02/25/2019           | 1/1               |
| Learner's Name (N  | lettD)                               |          |                     |                      |                   |
| EHS-T-1449         | Bloodborne Pathogen                  | Complete | 12/01/2018          | 02/07/2019           | 2/2               |
| HT-T-1441          | Fraud Awareness-Staff                | Complete | 12/01/2018          | 02/07/2019           | 1/1               |
| HT-T-1681          | HIPAA                                | Complete | 12/01/2018          | 02/07/2019           | 1/1               |
| EHS-T-2003         | Tuberculosis                         | Complete | 02/15/2019          | 03/11/2019           | 1/1               |

To view only Incomplete tracks, look for the filter list near the upper left corner (under the report title), click on the filter list box, and select *Incomplete*.

| 👰 місніва                  | N STATE UNI            | VERSITY                |               |              |        |                     |
|----------------------------|------------------------|------------------------|---------------|--------------|--------|---------------------|
| Ability                    | Training               | Complian               | nce           |              |        |                     |
| <u>Reports</u> > <u>Le</u> | annig nac              | <u>k Status by Lea</u> |               |              |        |                     |
|                            | Home                   | My Menu                | Extra Courses | Manager Menu |        |                     |
| Learning                   | Track Stat             | us By Learner          |               |              |        |                     |
| <b>7</b> 7                 | Show All<br>Add filter | • 🖶 🚡                  |               |              |        |                     |
| Track ID                   | Incomplete<br>Show All | Track N                | lame          |              | Status | Track Date Assigned |

The report will be updated to show only learners and tracks in an incomplete status.

| Learning Track    | Status By Learner                  |            |                     |                      |                   |
|-------------------|------------------------------------|------------|---------------------|----------------------|-------------------|
| T To Incomp       | lete 🔹 🔒 🏠 Edit                    |            |                     |                      |                   |
| Show SQL          |                                    |            |                     |                      |                   |
| Track ID          | Track Name                         | Status     | Track Date Assigned | Track Date Completed | Courses Completed |
| Learner's Name    | (NetID)                            |            |                     |                      |                   |
| COM-T-1000        | Osteopathic Med Students           | Incomplete | 03/09/2019          |                      | 4/5               |
| Learner's Name (  | NetID)                             |            |                     |                      |                   |
| EHS-T-1448        | Biosafety Principles               | Incomplete | 12/01/2018          |                      | 0/1               |
| Learner's Name (  | NetID)                             |            |                     |                      |                   |
| EHS-T-1449        | Bloodborne Pathogen                | Incomplete | 12/01/2018          |                      | 0/2               |
| HT-T-1447         | Fraud Awareness-Provider           | Incomplete | 12/01/2018          |                      | 0/1               |
| HT-T-1681         | HIPAA                              | Incomplete | 12/01/2018          |                      | 0/1               |
| RCR-T-1581        | RCR-CITI                           | Incomplete | 02/20/2019          |                      | 0/4               |
| RCR-T-1321        | RCR-ILT                            | Incomplete | 02/20/2019          |                      | 0/29              |
| Learner's Name    | (NetID)                            |            |                     |                      |                   |
| EHS-T-1446        | Chemical Hygiene & Hazardous Waste | Incomplete | 12/01/2018          |                      | 0/1               |
| Learner's Name    | (NetID)                            |            |                     |                      |                   |
| EHS-T-1448        | Biosafety Principles               | Incomplete | 12/01/2018          |                      | 0/1               |
| EHS-T-1446        | Chemical Hygiene & Hazardous Waste | Incomplete | 12/01/2018          |                      | 0/1               |
| Learner's Name    | (NetID)                            |            |                     |                      |                   |
| COM-T-1000        | Osteopathic Med Students           | Incomplete | 03/09/2019          |                      | 4/5               |
| Learner's Name (I | NetID)                             |            |                     |                      |                   |
| EHS-T-1448        | Biosafety Principles               | Incomplete | 12/01/2018          |                      | 0/1               |
| EHS-T-1446        | Chemical Hygiene & Hazardous Waste | Incomplete | 12/01/2018          |                      | 0/1               |

### Individual Learner Compliance

### View a Learner's Track Status

#### From the main menu, select **Manager Menu > People**.

| MICHIGAN STATE UNIVERSITY                                                 | nce        |                                             |                                   |                                                     | Welcome FAQ Lo |
|---------------------------------------------------------------------------|------------|---------------------------------------------|-----------------------------------|-----------------------------------------------------|----------------|
| Home My Menu                                                              | Extra Cour | ses Manager Menu                            |                                   |                                                     |                |
| 🖞 My Requireme                                                            | ents       | People In Learning Track Manager<br>Reports | My Transcript                     | លំំំំ Manager                                       |                |
| Human Research Protection<br>(HRPP/IRB)<br>Financial Conflict of Interest | 100%       | No online enrollments                       | 0 completions in the last 90 days | My Team Members<br>Assign Training Track<br>Reports |                |
| Printal ICIAL Committee of Interest                                       |            |                                             | A Review Expiring Training        |                                                     |                |

#### Click the name of a learner.

| MICHIGAN<br>Ability Tr<br>People | raining Compliar        | nce              |                                      |                                  |                      |                      | Welcome Mar   | Log of      |
|----------------------------------|-------------------------|------------------|--------------------------------------|----------------------------------|----------------------|----------------------|---------------|-------------|
|                                  | Home My Menu            | Extra Courses N  | lanager Menu                         |                                  |                      |                      |               |             |
| Click learn                      | er name to review train | ing assignments. |                                      |                                  |                      |                      |               |             |
| V V A                            | dd filter • Search:     | (                | 30 Reset 🖨 🗞                         |                                  |                      |                      |               |             |
| earner ID                        | Learner Name Full       | Learner Name     | ▼ Pepartment                         | Title                            | Y Location Name      | Manager Name Reverse | Report Type   | Action      |
|                                  | Peter                   | Peter            | PHYSICAL MEDICINE AND REHABILITATION | Assistant Professor-FixedTerm    | Osteopathic Medicine | Demo, Manager        | HR            | 0           |
|                                  | Cheryl                  | Cheryl           | FAMILY MEDICINE, DEPARTMENT OF       | Instructor-Fixed Term            | Human Medicine       | Demo, Manager        | HR            | 0           |
|                                  | Julio                   | Julio            | INSTITUTE FOR GLOBAL HEALTH          | Specialist - Outreach-Continuing | Honors College       | Demo, Manager        | HR            | 0           |
|                                  | Kathrine                | Kathrine         | SURGERY                              | INSTRUCTOR/RESIDENT              | Nursing              | Demo, Manager        | HR            | 0           |
|                                  |                         |                  |                                      |                                  |                      |                      | Showing 1 - 4 | of 4 record |

The track status tab will display currently assigned learning tracks, and the learner's status in each course within the tracks. Assigned learning tracks represent current training requirements based on job duties or course work. A track status of **Complete** indicates all required training is complete and up to date. Any other track status indicates either a) the learner has either never completed the assigned track, or b) training has expired.

| Learner Employment History    | rack Status                                |               |               |                     |                 | _      |
|-------------------------------|--------------------------------------------|---------------|---------------|---------------------|-----------------|--------|
| Current Training Requirer     | nents                                      |               |               |                     |                 |        |
| 4 <b>x</b>                    |                                            |               |               |                     |                 |        |
| Click + icon to add new requi | ement. Remove on the Track manager screen. |               |               |                     |                 |        |
| Group Activity Type Name      | Title                                      | Required      | Course Status | Status Date         | Expiration Date | Action |
| ⊖ Bloodborne Pathogen         | Complete                                   |               |               |                     |                 |        |
| Course                        | Bloodborne Pathogen Refresh                | ner Yes       | Finished      | 02/07/2019          | 02/07/2020      |        |
| Course                        | Medical Waste Management                   | Yes           | Finished      | 02/07/2019          | 02/07/2020      |        |
| ⊖ Tuberculosis Complet        |                                            |               |               |                     |                 |        |
| Course                        | Tuberculosis Awareness                     | Yes           | Finished      | 03/11/2019          | 03/10/2020      |        |
| ⊖ Fraud Awareness-Staff       | Complete                                   |               |               |                     |                 |        |
| Course                        | Fraud Awareness for HealthTe               | eam Staff Yes | Finished      | 02/07/2019          | 02/07/2020      |        |
| ⊖ HIPAA Complete              |                                            |               |               |                     |                 |        |
|                               |                                            |               |               | 201 CON 12 M OF CO. | 1000 M RC 2000  |        |

To update training requirements, see Add or Remove Training Requirements (Learning Tracks).

**TIP:** To print a track status report, use the print functionality in the browser while on the Track Status tab.

### View a Learner's Training History (Transcript)

From the main menu, select **Manager Menu > People**.

| bility Training Compliance                           |                                                           |                                                     | Welcome |
|------------------------------------------------------|-----------------------------------------------------------|-----------------------------------------------------|---------|
| Home My Menu Extra Courses Manager Menu              |                                                           |                                                     |         |
| My Requirements                                      | 🗒 My Transcript                                           | 🛱 Manager                                           |         |
| Human Research Protection 100% No online enrollments | 0 completions in the last 90 days                         | My Team Members<br>Assign Training Track<br>Reports |         |
| Financial Conflict of Interest 100%                  | a Review Completed Training<br>a Review Expiring Training |                                                     |         |

Click the name of a learner.

| bility Training Complia           | nce                      |                                                                                                    |                                                                                            |                                  |                                                 | Welcome Man | Log o  |
|-----------------------------------|--------------------------|----------------------------------------------------------------------------------------------------|--------------------------------------------------------------------------------------------|----------------------------------|-------------------------------------------------|-------------|--------|
| Home My Menu                      | Extra Courses Ma         | inager Menu                                                                                           |                                                                                            |                                  |                                                 |             |        |
| Click learner name to review trai | ning assignments.        |                                                                                                    |                                                                                            |                                  |                                                 |             |        |
| Add filter • Search.              | Go                       | Reset 🕀 🏠                                                                                             |                                                                                            |                                  |                                                 |             |        |
| earner ID                         | Learner Name             | Department                                                                                            |                                                                                            | Location Name                    | Manager Name Reverse                            | Report Type | Action |
|                                   |                          |                                                                                                    |                                                                                            | Colores albie Medicine           | Press Manager                                   | 110         |        |
| Peter                             | Peter                    | PHYSICAL MEDICINE AND REHABILITATION                                                                  | Assistant Professor-FixedTerm                                                              | Osteopathic Medicine             | Demo, Manager                                   | HR          | U      |
| Peter<br>Cheryl                   | _Peter<br>_Cheryl        | PHYSICAL MEDICINE AND REHABILITATION<br>FAMILY MEDICINE, DEPARTMENT OF                                | Assistant Professor-FixedTerm                                                              | Human Medicine                   | Demo, Manager                                   | HR          | 0      |
| Peter<br>Cheryl<br>Julio          | Peter<br>Cheryl<br>Julio | PHYSICAL MEDICINE AND REHABILITATION<br>FAMILY MEDICINE, DEPARTMENT OF<br>INSTITUTE FOR GLOBAL HEALTH | Assistant Professor-FixedTerm<br>Instructor-Fixed Term<br>Specialist - Outreach-Continuing | Human Medicine<br>Honors College | Demo, Manager<br>Demo, Manager<br>Demo, Manager | HR<br>HR    | 8      |

Click the history tab.

| Manager Menu<br>Learner Name Re<br>Department<br>Isasc)- New<br>R-Basic)<br>-<br>Basic) | Inverse Kathrine II.<br>I Name SURGERY<br>Finshed Finished<br>Finished<br>Finished           | Completion<br>P<br>P<br>P<br>P                                                                                                    | Completion Status<br>Pass<br>Pass<br>Pass<br>Pass                                                                                                    | Email Add<br>Division N<br>Score<br>0.00<br>0.00<br>0.00                                                                                                    | Idross testaaba@ora.r<br>Namo<br>Completion Date<br>02/22/2017<br>02/22/2017                                                                                                    | msu.edu<br>T                                                                                                    | FAQ Log                                                                                                    |
|-----------------------------------------------------------------------------------------|----------------------------------------------------------------------------------------------|----------------------------------------------------------------------------------------------------|----------------------------------------------------------------------------------------------------|----------------------------------------------------------------------------------------------------|----------------------------------------------------------------------------------------------------|----------------------------------------------------------------------------------------------------|----------------------------------------------------------------------------------------------------|
| Manager Menu<br>Learner Name Re<br>Department<br>3asic)- New<br>:R-Basic)<br>:Basic)    | Iteverse Kathvine<br>Name SURGERY<br>Finished<br>Finished<br>Finished<br>Finished            | Completion<br>P<br>P<br>P<br>P                                                                                                    | Completion Status<br>Pass<br>Pass<br>Pass<br>Pass                                                                                                    | Email Ad<br>Division N<br>Score<br>0.00<br>0.00<br>0.00                                                                                                    | dross testsaba@ora i<br>Namo<br>Completion Date<br>02/22/2017<br>02/22/2017                                                                                                    | msu.edu<br>T                                                                                                    | ▼ Action                                                                                                    |
| Manager Menu<br>Learner Name R<br>Department<br>Jaskoj- New<br>R-Baskoj<br>- Baskoj     | Itverse Kathrine I<br>Name SURGERY<br>Status<br>Finished<br>Finished<br>Finished<br>Finished | Completion<br>P<br>P<br>P                                                                                                    | Completion Status<br>Pass<br>Pass<br>Pass<br>Pass                                                                                                    | Email Add<br>Division N<br>Score<br>0.00<br>0.00<br>0.00                                                                                                    | dross testsaba@ora.i<br>Name<br>Completion Date<br>02/22/2017<br>02/22/2017<br>02/22/2017                                                                                                    | msu.edu<br>Expiration Date                                                                                                    | Action                                                                                                    |
| Managor Menu<br>Learner Name Re<br>Department<br>Issic)- New<br>R-Basic)<br>            | Itame SURGERY                                                                                | Completion<br>P<br>P<br>P<br>P                                                                                                    | Completion Status<br>Pass<br>Pass<br>Pass<br>Pass                                                                                                    | Email Ad<br>Division N<br>Score<br>0.00<br>0.00<br>0.00                                                                                                    | dress testaaba@ora.i<br>Name<br>Completion Date<br>02/22/2017<br>02/22/2017<br>02/22/2017                                                                                                    | msu.edu<br>T                                                                                                    | T Action                                                                                                    |
| Learner Name Rk<br>Department<br>Issic)- New<br>R-Basic)<br>-Basic)                     | Reverse Kathrine I Name SURGERY Status Finshed Finshed Finshed Finshed                       | Completion<br>P<br>P<br>P<br>P                                                                                                    | Completion Status<br>Pass<br>Pass<br>Pass<br>Pass                                                                                                    | Email Add<br>Division N<br>Score<br>0.00<br>0.00<br>0.00                                                                                                    | Idress testsaba@ora.i<br>Name<br>Completion.Date<br>02/22/2017<br>02/22/2017                                                                                                    | msu.edu<br>T                                                                                                    | Action                                                                                                    |
| Department<br>Basic)- New<br>R-Basic)<br>-Basic)                                        | It Name SURGERY  Status  Finshed Finished Finished Finished                                  | Completion<br>P<br>P<br>P<br>P                                                                                                    | Completion Status<br>Pass<br>Pass<br>Pass<br>Pass                                                                                                    | Division M<br>Score<br>0.00<br>0.00<br>0.00                                                                                                    | Completion Date<br>02/22/2017<br>02/22/2017<br>02/22/2017                                                                                                    | Expiration Date                                                                                                    | Action                                                                                                    |
| Jask)- New<br>:R-Bask()<br>:Bask()                                                      | Finished<br>Finished<br>Finished<br>Finished                                                 | Completion<br>P<br>P<br>P<br>P                                                                                                    | Completion Status<br>Pass<br>Pass<br>Pass<br>Pass                                                                                                    | Score<br>0.00<br>0.00<br>0.00                                                                                                    | Completion Date<br>02/22/2017<br>02/22/2017<br>02/22/2017                                                                                                    | Expiration Date                                                                                                    | ▼ Action                                                                                                    |
| Jasic)- New<br>IR-Basic)<br>-Basic)                                                     | Status<br>Finished<br>Finished<br>Finished<br>Finished                                       | Completion<br>P<br>P<br>P<br>P<br>P                                                                                                    | Completion Status<br>Pass<br>Pass<br>Pass<br>Pass                                                                                                    | Score<br>0.00<br>0.00<br>0.00                                                                                                    | Completion Date<br>02/22/2017<br>02/22/2017<br>02/22/2017                                                                                                    | Expiration Date                                                                                                    | Action                                                                                                    |
| 3asic)- New<br>:R-Basic)<br>:Basic)                                                     | Status<br>Finished<br>Finished<br>Finished<br>Finished                                       | P<br>P<br>P<br>P<br>P<br>P                                                                                                    | Completion Status<br>Pass<br>Pass<br>Pass<br>Pass                                                                                                    | ▼ Score<br>0.00<br>0.00<br>0.00                                                                                                    | Completion Date<br>02/22/2017<br>02/22/2017<br>02/22/2017                                                                                                    | Expiration Date                                                                                                    | T Action                                                                                                    |
| Jask;> New<br>:R-Bask;)<br>:Bask;)                                                      | Status<br>Finished<br>Finished<br>Finished<br>Finished<br>Finished                           | P<br>P<br>P<br>P<br>P                                                                                                    | Pass<br>Pass<br>Pass<br>Pass<br>Pass                                                                                                    | Score<br>0.00<br>0.00<br>0.00                                                                                                    | Completion Date<br>02/22/2017<br>02/22/2017<br>02/22/2017                                                                                                    | Expiration Date                                                                                                    | Action                                                                                                    |
| 3ask)- New<br>(R-Bask)<br>(Bask)                                                        | Status<br>Finished<br>Finished<br>Finished<br>Finished                                       | P<br>P<br>P<br>P<br>P                                                                                                    | Completion Status Pass Pass Pass Pass Pass                                                                                                    | Score<br>0.00<br>0.00<br>0.00                                                                                                    | Completion Date<br>02/22/2017<br>02/22/2017<br>02/22/2017                                                                                                    | Expiration Date                                                                                                    | Action                                                                                                    |
| Sasic)- New<br>IR-Basic)<br>-Basic)                                                     | Finished<br>Finished<br>Finished<br>Finished<br>Finished                                     | P<br>P<br>P<br>P                                                                                                    | Pass<br>Pass<br>Pass<br>Pass                                                                                                    | ✓ Score<br>0.00<br>0.00<br>0.00                                                                                                    | 02/22/2017<br>02/22/2017<br>02/22/2017                                                                                                    | T                                                                                                    | ▼ Action                                                                                                    |
| Basic)- New<br> R-Basic)<br> -Basic)                                                    | Finished<br>Finished<br>Finished<br>Finished<br>Finished                                     | P<br>P<br>P                                                                                                    | Pass<br>Pass<br>Pass<br>Pass                                                                                                    | 0.00<br>0.00<br>0.00                                                                                                    | 02/22/2017<br>02/22/2017<br>02/22/2017                                                                                                    |                                                                                                    |                                                                                                    |
| R-Basic)<br>⊩Basic)                                                                     | Finished<br>Finished<br>Finished<br>Finished                                                 | P<br>P<br>P                                                                                                    | Pass<br>Pass<br>Pass                                                                                                    | 0.00                                                                                                    | 02/22/2017<br>02/22/2017                                                                                                    |                                                                                                    |                                                                                                    |
| CR-Basic)                                                                               | Finished<br>Finished<br>Finished                                                             | P                                                                                                    | Pass                                                                                                    | 0.00                                                                                                    | 02/22/2017                                                                                                    |                                                                                                    |                                                                                                    |
| R-Basic)                                                                                | Finished                                                                                     | P                                                                                                    | Pass                                                                                                    |                                                                                                    |                                                                                                    |                                                                                                    |                                                                                                    |
|                                                                                         | Finished                                                                                     |                                                                                                    |                                                                                                    | 0.00                                                                                                    | 02/22/2017                                                                                                    |                                                                                                    |                                                                                                    |
|                                                                                         |                                                                                              | P                                                                                                    | Pass                                                                                                    | 0.00                                                                                                    | 02/22/2017                                                                                                    |                                                                                                    |                                                                                                    |
|                                                                                         | Finished                                                                                     | P                                                                                                    | Pass                                                                                                    | 0.00                                                                                                    | 02/22/2017                                                                                                    |                                                                                                    |                                                                                                    |
| BSIC)                                                                                   | Finished                                                                                     | P                                                                                                    | Pass                                                                                                    | 0.00                                                                                                    | 02/22/2017                                                                                                    |                                                                                                    |                                                                                                    |
| R-Basic)                                                                                | Finished                                                                                     | P                                                                                                    | Pass                                                                                                    | 0.00                                                                                                    | 02/22/2017                                                                                                    |                                                                                                    |                                                                                                    |
|                                                                                         | Finished                                                                                     | P                                                                                                    | Pass                                                                                                    | 0.00                                                                                                    | 02/22/2017                                                                                                    |                                                                                                    |                                                                                                    |
| arch Involving Human Subjects                                                           | Finished                                                                                     | P                                                                                                    | Pass                                                                                                    | 0.00                                                                                                    | 02/22/2017                                                                                                    |                                                                                                    |                                                                                                    |
| 5                                                                                       | Finished                                                                                     | P                                                                                                    | Pass                                                                                                    | 0.00                                                                                                    | 07/29/2016                                                                                                    |                                                                                                    |                                                                                                    |
|                                                                                         | Finished                                                                                     | P                                                                                                    | Pass                                                                                                    | 0.00                                                                                                    | 03/25/2016                                                                                                    | 03/25/2017                                                                                                    |                                                                                                    |
| rotection                                                                               | Finished                                                                                     | P                                                                                                    | Pass                                                                                                    | 0.00                                                                                                    | 11/07/2015                                                                                                    |                                                                                                    |                                                                                                    |
|                                                                                         | Finished                                                                                     | P                                                                                                    | Pass                                                                                                    | 0.00                                                                                                    | 11/27/2013                                                                                                    |                                                                                                    |                                                                                                    |
| 3E                                                                                      | Finished                                                                                     | P                                                                                                    | Pass                                                                                                    | 0.00                                                                                                    | 11/27/2013                                                                                                    |                                                                                                    |                                                                                                    |
| R-Biomed)                                                                               | Finished                                                                                     | P                                                                                                    | Pass                                                                                                    | 0.00                                                                                                    | 11/27/2013                                                                                                    |                                                                                                    |                                                                                                    |
| ible Conduct of Research                                                                | Finished                                                                                     | P                                                                                                    | Pass                                                                                                    | 0.00                                                                                                    | 11/27/2013                                                                                                    |                                                                                                    |                                                                                                    |
|                                                                                         | Finished                                                                                     | P                                                                                                    | Pass                                                                                                    | 0.00                                                                                                    | 11/27/2013                                                                                                    |                                                                                                    |                                                                                                    |
| 15                                                                                      | Finished                                                                                     | P                                                                                                    | Pass                                                                                                    | 0.00                                                                                                    | 11/27/2013                                                                                                    |                                                                                                    |                                                                                                    |
|                                                                                         | ofection<br>IE<br>& Rixmed)<br>ble Conduct of Research<br>\$                                 | Finished<br>Ofection Finished<br>Finished<br>E Finished<br>E Bomed) Finished<br>Die Conduct of Research Finished<br>Finished<br>s Finished | Finished     P       Ofection     Finished     P       Finished     P     P       E     Finished     P       -Biomed)     Finished     P       -Biomed)     Finished     P       -Finished     P     P       -Finished     P     P       -Finished     P     P       -Social Conduct of Research     Finished     P | Pinshed         P         Pass           ofection         Pinshed         P         Pass           Finshed         P         Pass           E         Finshed         P         Pass           4Borned)         Pinshed         P         Pass           bit Conduct of Research         Pinshed         P         Pass           Finshed         P         Pass         Pass           Sound Conduct of Research         Finshed         P         Pass           Bone Abornetion         Finshed         P         Pass | Pinished         P         Pass         0.00           Pinished         P         Pass         0.00           Finished         P         Pass         0.00           E         Finished         P         Pass         0.00           E         Finished         P         Pass         0.00           E         Finished         P         Pass         0.00           E         Finished         P         Pass         0.00           E         Finished         P         Pass         0.00           S         Finished         P         Pass         0.00 | Pinished         P         Pass         0.00         03/35/016           Olection         Pinished         P         Pass         0.00         11/07/2015           E         Finished         P         Pass         0.00         11/07/2013           E         Finished         P         Pass         0.00         11/27/2013           E         Finished         P         Pass         0.00         11/27/2013           Be Conduct of Research         Finished         P         Pass         0.00         11/27/2013           Finished         P         Pass         0.00         11/27/2013         11/27/2013           Finished         P         Pass         0.00         11/27/2013         11/27/2013           S         Finished         P         Pass         0.00         11/27/2013 | Pinished         P         Pass         0.00         0.3/25/2017           Olection         Pinished         P         Pass         0.00         11/07/2015           E         Pinished         P         Pass         0.00         11/07/2015           E         Pinished         P         Pass         0.00         11/07/2015           ABcomed)         Pinished         P         Pass         0.00         11/07/2015           ble Conduct of Research         Pinished         P         Pass         0.00         11/07/2015           Finished         P         Pass         0.00         11/07/2015            s         Pinished         P         Pass         0.00         11/07/2015           s         Pinished         P         Pass         0.00         11/07/2015 |

TIP: If the Learner's Learning Track history window has a filter applied to it, click Reset to clear the filter.

### View a Learner's Employment History

Look on the Learner's Employment tab if you need to find the names of others who may also be assigning Learning Tracks to a Learner. From the main menu, select **Manager Menu > People**.

| MICHIGAN STATE UNIVERSITY                                                                                                    |           |                                   |                                                               |                                                    | Welcome |
|----------------------------------------------------------------------------------------------------|-----------|-----------------------------------|---------------------------------------------------------------|----------------------------------------------------|---------|
| compliance of the second second | nce       |                                   |                                                               |                                                    |         |
| Home My Menu                                                                                                    | Extra Cou | rses Manager Menu                 |                                                               |                                                    |         |
|                                                                                                    |           | People                            |                                                               |                                                    |         |
| 🖞 My Requireme                                                                                                    | ents      | Learning Track Manager<br>Reports | B My Transcript                                               | 🖧 Manager                                          |         |
| Human Research Protection<br>(HRPP/IRB)                                                                                                    | 100%      | No online enrollments             | 0 completions in the last 90 days                             | My Team Members<br>Assign Training Track<br>Penete |         |
| Financial Conflict of Interest                                                                                                    | 100%      |                                   | Review Completed Training الم<br>Review Expiring Training الم | Reports                                            |         |

Click the name of a learner.

| MICHIGAN<br>Ability T<br>People | n STATE UNIVERSITY       | nce               |                                      |                                  |                      |                      | Welcome Mar   | Log o    |
|---------------------------------|--------------------------|-------------------|--------------------------------------|----------------------------------|----------------------|----------------------|---------------|----------|
|                                 | Home My Menu             | Extra Courses M   | anager Menu                          |                                  |                      |                      |               |          |
| Click learn                     | ner name to review train | ning assignments. |                                      |                                  |                      |                      | -             |          |
| 77 1                            | Add filter • Search:     | G                 | o Reset 🖨 🟠                          |                                  |                      |                      |               |          |
| earner ID                       | Learner Name Full        | T                 | ▼ Department                         | Title                            | Location Name        | Manager Name Reverse | Report Type   | Actio    |
|                                 | Peter                    | Peter             | PHYSICAL MEDICINE AND REHABILITATION | Assistant Professor-FixedTerm    | Osteopathic Medicine | Demo, Manager        | HR            | 0        |
|                                 | Cheryl                   | Cheryl            | FAMILY MEDICINE, DEPARTMENT OF       | Instructor-Fixed Term            | Human Medicine       | Demo, Manager        | HR            | 0        |
|                                 | Julio                    | Julio             | INSTITUTE FOR GLOBAL HEALTH          | Specialist - Outreach-Continuing | Honors College       | Demo, Manager        | HR            | 0        |
|                                 | Kathrine                 | Kathrine          | SURGERY                              | INSTRUCTOR/RESIDENT              | Nursing              | Demo, Manager        | HR            | 0        |
|                                 |                          |                   |                                      |                                  |                      |                      | Showing 1 - 4 | of 4 rec |

#### Click the Learner Employment tab.

| bility Training Complia                  | nce                         |                                          |                       | FAQ Log                                                                                                    |
|------------------------------------------|-----------------------------|------------------------------------------|-----------------------|----------------------------------------------------------------------------------------------------|
| opie > Learner Employment                |                             |                                          |                       |                                                                                                    |
| Home My Menu                             | Extra Courses Manager Menu  |                                          |                       |                                                                                                    |
| Learner ID                               |                             | Learner Name Reverse Kathrine            | Email Address testsat | ba@ora.msu.edu                                                                                                    |
| Title Name                               | To Base                     | Department Name SURGERY                  | Division Name         |                                                                                                    |
| earner Employment                        | urua                        |                                          |                       |                                                                                                    |
| - R.                                     |                             |                                          |                       |                                                                                                    |
|                                          |                             |                                          |                       |                                                                                                    |
|                                          |                             |                                          | Hire Date Terminat    |                                                                                                    |
|                                          | INSTRUCTOR/RESIDENT         | SURGERY                                  |                       | Active                                                                                                    |
| emo, Manager                             | Inclosed on College         | CHM WEST MICHIGAN                        |                       | Active                                                                                                    |
| emo, Manager<br>. Angela K.              | Instructor/Resident-On-Call |                                          |                       | An an all shares and shares and sha |
| emo, Manager<br>. Angela K.<br>Stephanie | Nurse Clinician I           | OBSTETRICS GYNECOLOGY & REPRODUCTIVE BIO | 04/20/2012            | Inactive                                                                                                    |

## Monday Morning Email Reports

Each Monday morning, you will receive a single compiled email report including:

- Expired and/or overdue training for your team members
- Training due within the week for your team members

You will not receive an email if your team does not have any urgent training concerns.

Note that the Monday reports only include training assigned through learning tracks. It is important that managers monitor and update tracks assigned to their team members.

To update training requirements, see Add or Remove Training Requirements.